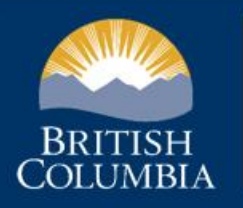

Ministry of Energy and Climate Solutions

# Low Carbon Fuels Portal User

Webinar

Low Carbon Fuels Branch

**Energy Decarbonization Division** 

Binaipal Gill, Director of Implementation

February 26th, 2025

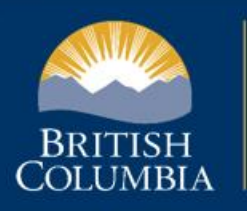

Ministry of Energy and Climate Solutions

#### **Territorial Acknowledgement**

We are grateful to live, learn and work on the traditional territory of the ləkwəŋən Peoples, known today as the Songhees and Esquimalt Nations.

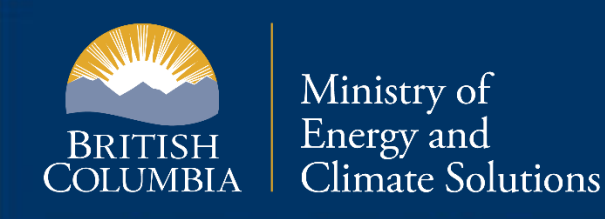

## Agenda

- TFRS  $\rightarrow$  LCFS Portal Purpose
- BCeID Authentication Service
- Roles
- User Management & Notifications
- Credit Transfers
- Compliance Reporting
- FSE upload function

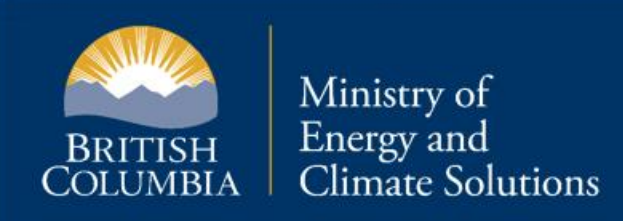

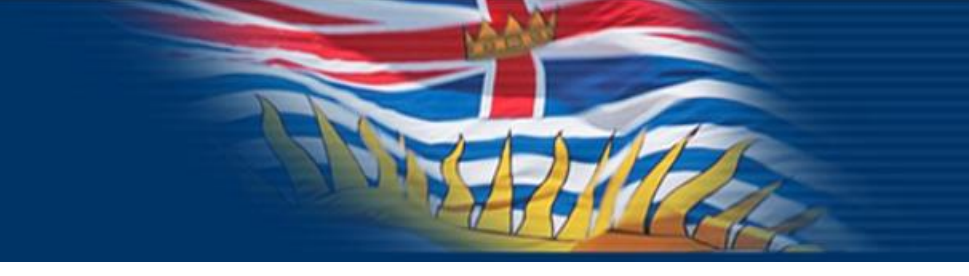

## Switching from TFRS to LCFS Portal

 The LCFS Portal was developed to support the new Low Carbon Fuel Act's legislative framework with a streamlined reporting process and enhanced user experience.

Improvements you will see:

- Enhanced compliance reporting structure
- Improved file upload capabilities
- Allocated and exported fuel supply
- Simplified credit transfer process

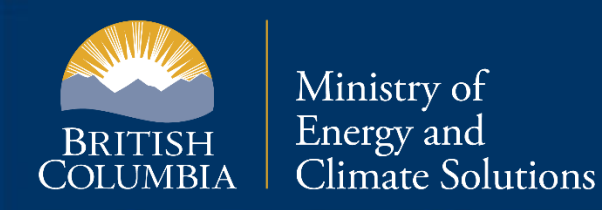

# **Need Support?**

#### **LCFS Portal Support**

For inquiries related to the LCFS portal, contact Icfs@gov.bc.ca BRITISH COLUMBIA Ministry of Energy and Climate Solutions

#### **BCeID Help Desk**

For assistance with Business BCeID-related questions or problems, please visit **bceid.ca** 

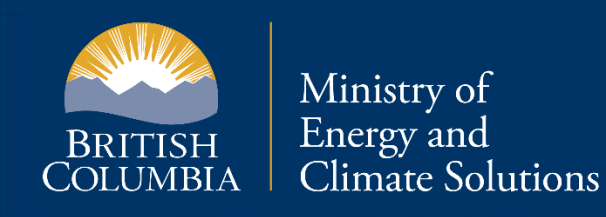

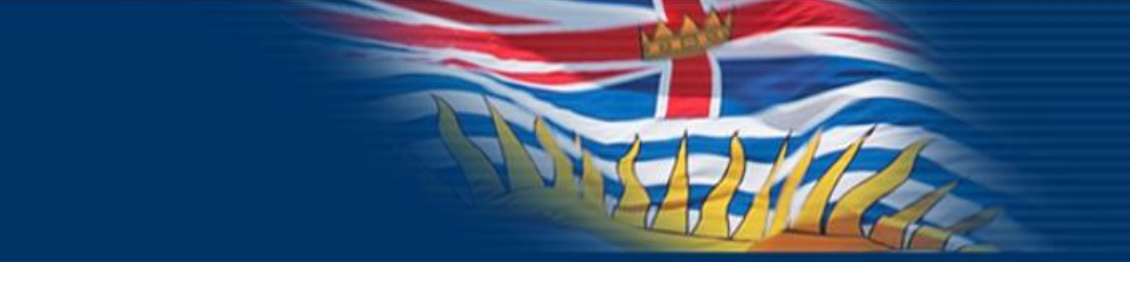

## **BCeID Authentication Service**

- BCeID is an authentication service that provides secure access to online government services, such as the LCFS Portal
- Organizations must register with **Business BCeID**
- Each individual company representative must have their own Business BCeID user account to access LCFS Portal
- Account sharing violates BCeID terms of service

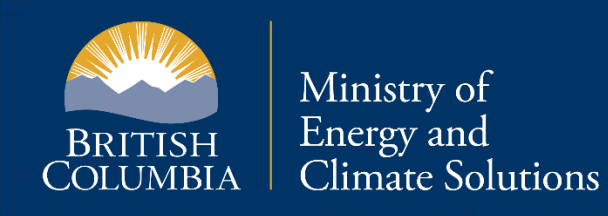

#### Roles

- LCFS Portal organization account established by 'Manage Users' role
- Can be more than one 'Manage Users' role assigned to each organization

| Sta | tus                                                                                                    |
|-----|----------------------------------------------------------------------------------------------------|
| •   | Active, user can login to LCFS portal                                                                                       |
| 0   | Inactive, user cannot login to LCFS portal                                                                                  |
| Rol | es                                                                                                    |
| 0   | Manage Users — can add/edit BCeID users and assign roles.                                                                   |
| 0   | Transfer — can create/save transfers and submit files.                                                                      |
| 0   | <b>Compliance Reporting</b> — can create/save compliance reports and submit files.                                          |
| 0   | <b>Signing Authority</b> — can sign and submit compliance reports to government and transfers to trade partners/government. |
|     |                                                                                                    |

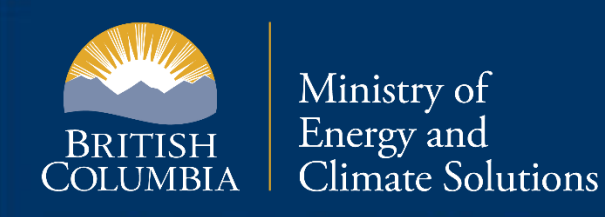

#### **User Management**

- 'Manage Users' role is responsible for managing the user accounts associated with your organization.
- If representing multiple organizations, a **unique** Business BCeID username is required for each organization
- User accounts are never deleted, only set to "Inactive"

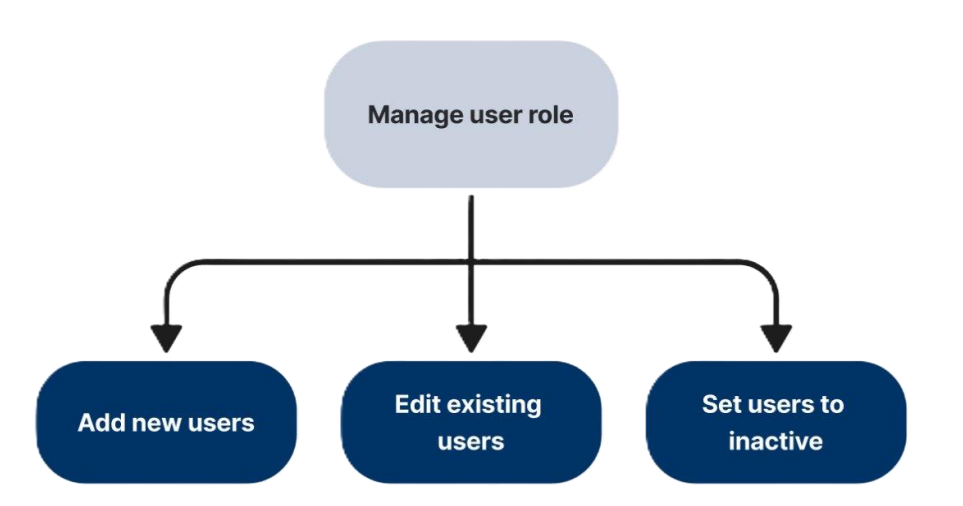

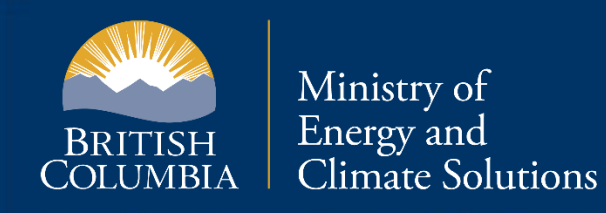

#### Notifications

- To view notifications, click on the bell icon in the top righthand corner of the page
- Notification configuration selection allows the user to customize the types of notifications received
- Notifications options are none, within the app or sent via email

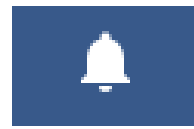

| - |    | Transfers                                                            | Email notification  |
|---|----|----------------------------------------------------------------------|---------------------|
|   |    | Transfer partner proposed, declined, rescinded or signed & submitted | In-app notification |
|   |    | Director recorded/vefused                                            |                     |
| • |    | Initiative agreements and other transactions                         |                     |
| 0 | 0  | Director approved                                                    |                     |
| • |    | Compliance & supplemental reports                                    |                     |
|   |    | Oirector assessment                                                  |                     |
| _ | _  | eruit                                                                |                     |
| - | ** | Mrs@gevbc.ca                                                         |                     |

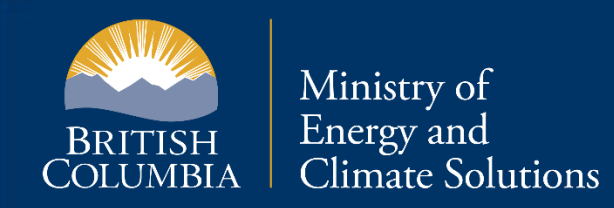

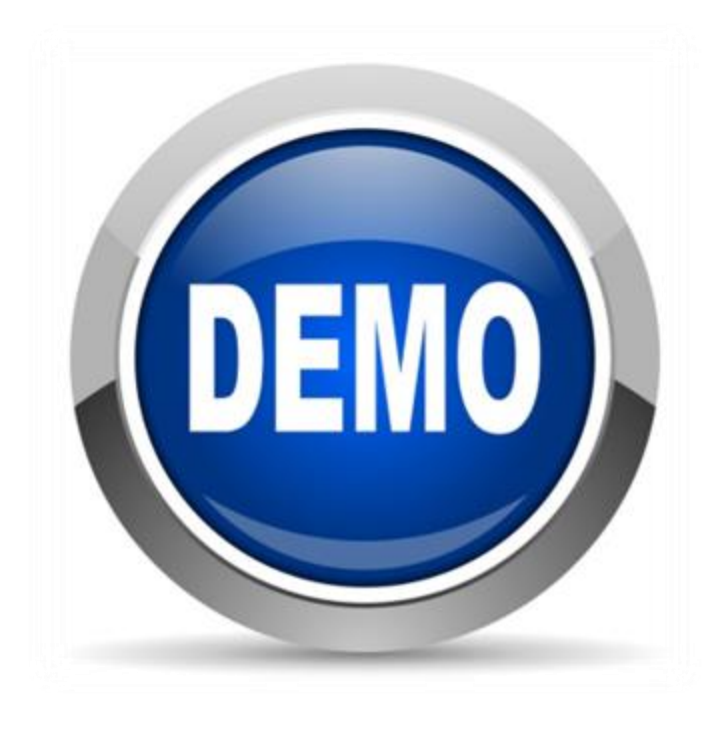

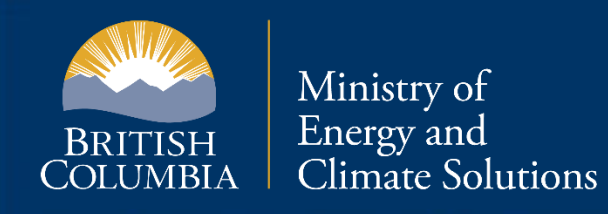

#### **Credit Transfers**

- Users with the 'Transfer' role can initiate a transfer by selecting the 'New transfer' button on the Transactions page
- On the New Transfer page, enter transfer details:
  - Quantity of compliance units
  - Transferee organization
  - Fair market value (in Canadian dollars per unit).
  - Date selector to add the transfer agreement date.
- Use comment field for any additional details.
- The 'Signing Authority' role is required to finalize and send a transfer
- An organization cannot propose to transfer more compliance units than their current balance, including pending transfer proposals

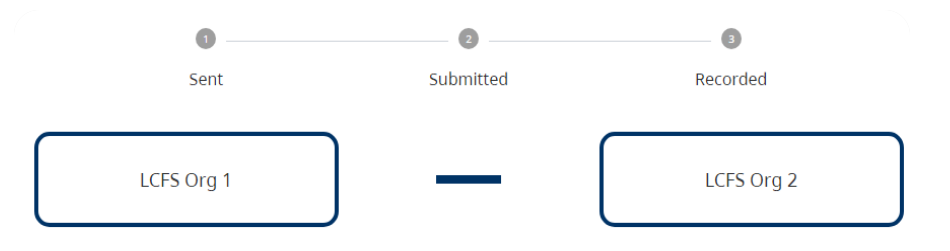

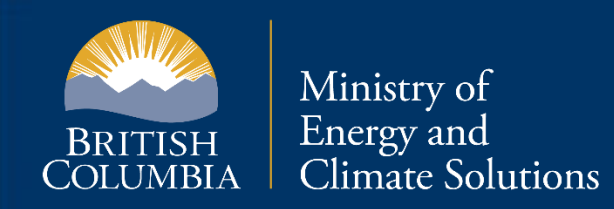

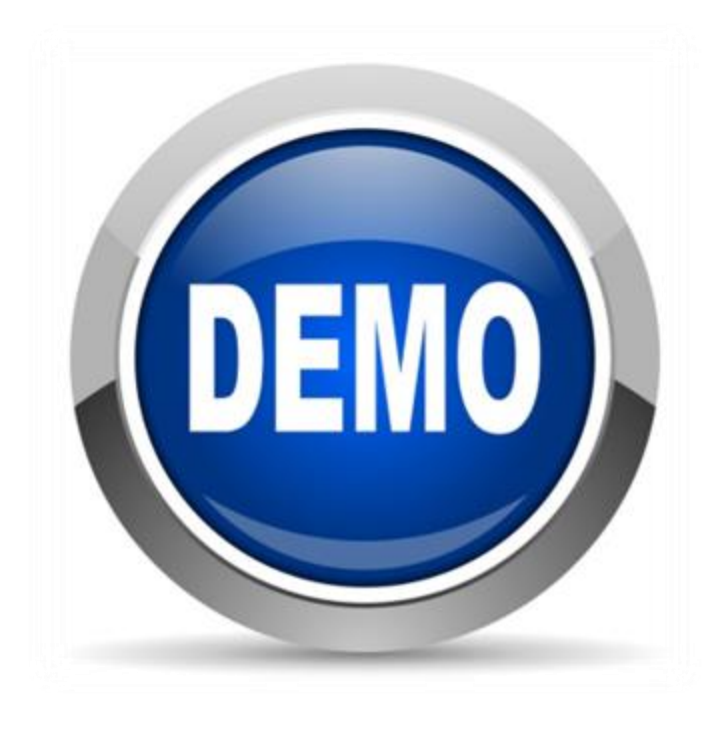

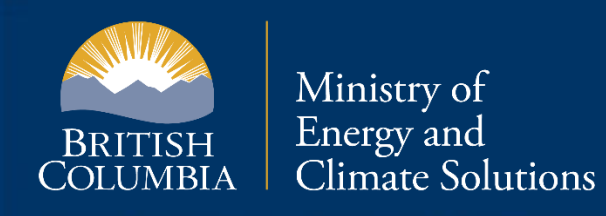

#### **Compliance Reporting**

- The 'Compliance Reporting' role is required to create new compliance reports
- The **Compliance reporting** page includes the following information about reporting activities, as well as organization details:
  - Supply of fuel
  - Notional transfers of eligible renewable fuel
  - Fuels for other use
  - Exporting fuel that was previously marketed in British Columbia
  - Final Supply Equipment (FSE) identification form
  - Allocation Agreements
  - Uploading supporting documentation such as hydro bills or invoices for submission with the report
- The 'Signing Authority' role is required to submit the reports

| Report activities                                                                                        |
|----------------------------------------------------------------------------------------------------|
| Did <b>FS1</b> engage in any of the following activities between January 1, 2024, and December 31, 2024? |
| Click links to report activities:                                                                        |
| Supply of fuel Supply of fuel (e.g., gasoline, diesel, jet fuel, electricity, hydrogen, etc.)            |
| Notional transfers Notional transfers of eligible renewable fuel                                         |
| Fuels for other use Eucls for other use                                                                  |
| <b>Exporting fuel</b> <u>Exporting fuel that was previously marketed in British Columbia</u>             |
| Verification details:                                                                                    |
| FSE Final supply equipment (FSE) identification for electricity supply                                   |
| Allocation agreements <u>Allocation agreements (e.g., allocating responsibility for fuel)</u>            |
| Upload documents Upload supporting documents for your report                                             |

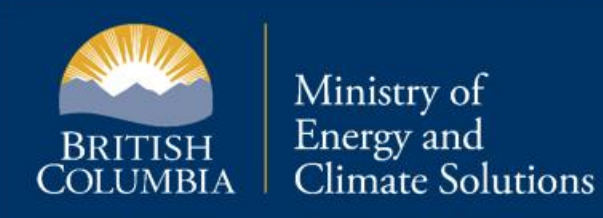

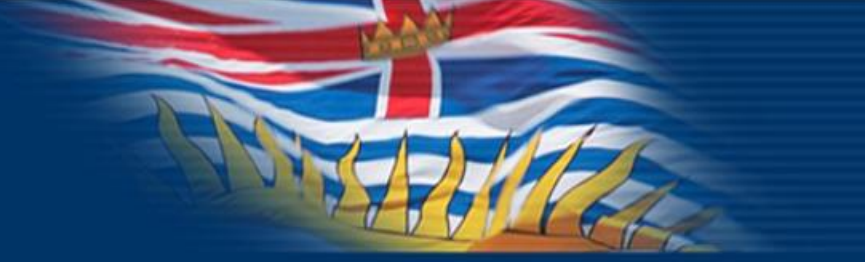

#### **New – FSE Reporting Function**

Addresses concern about reporting multiple FSE rows at a time

- Enables download of a blank FSE Excel template or an Excel file with information already populated in the grid
- Enables upload of a completed FSE Excel file to the input grid (must use the template format for proper upload)
  - Upload of the FSE Excel file overwrites any rows where information was already input

| nization: Enter you<br>the billing address | ir organization na        | me unless you are repo<br>l if it is different than th | rting FSE that you have received<br>e equipment address. Also, ente | allocated responsibility. In this        | case, enter the utility ac   | count holder's organization name. |   |
|--------------------------------------------|---------------------------|--------------------------------------------------------|---------------------------------------------------------------------|------------------------------------------|------------------------------|-----------------------------------|---|
| the billing address                        | in the <b>Notes</b> field | l if it is different than th                           | e equipment address. Also, ente                                     | ar an explanation in the <b>Notes</b> fi |                              | -                                 |   |
|                                            |                           |                                                        |                                                                     | an explanation in the <b>Notes</b> h     | ield if you select 'Other' f | rom any of the select options.    |   |
|                                            |                           |                                                        |                                                                     |                                          |                              |                                   |   |
| wnload Excel templ                         | late 🗸 📔 🛛 Uploa          | d Excel spreadsheet 🝷                                  |                                                                     |                                          |                              |                                   |   |
|                                            |                           |                                                        |                                                                     |                                          |                              |                                   |   |
| icates a required fie                      | eld                       | Overwrite existing rows                                |                                                                     | Υ                                        | Y                            | Υ                                 |   |
| Action                                     | *Organization             | Append to exiting rows                                 | ly date range                                                       | kWh usage                                | *Serial #                    | *Manufacturer                     | 1 |
|                                            | Select                    | 2024-0                                                 | 01-01 to 2024-12-31                                                 |                                          |                              |                                   |   |
|                                            |                           | l                                                      |                                                                     | 1                                        | 1                            | 1                                 |   |

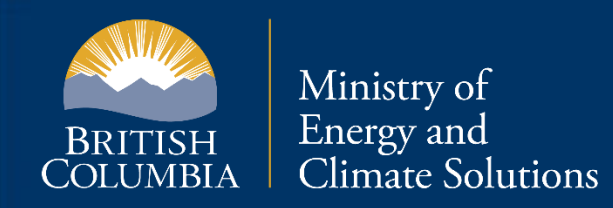

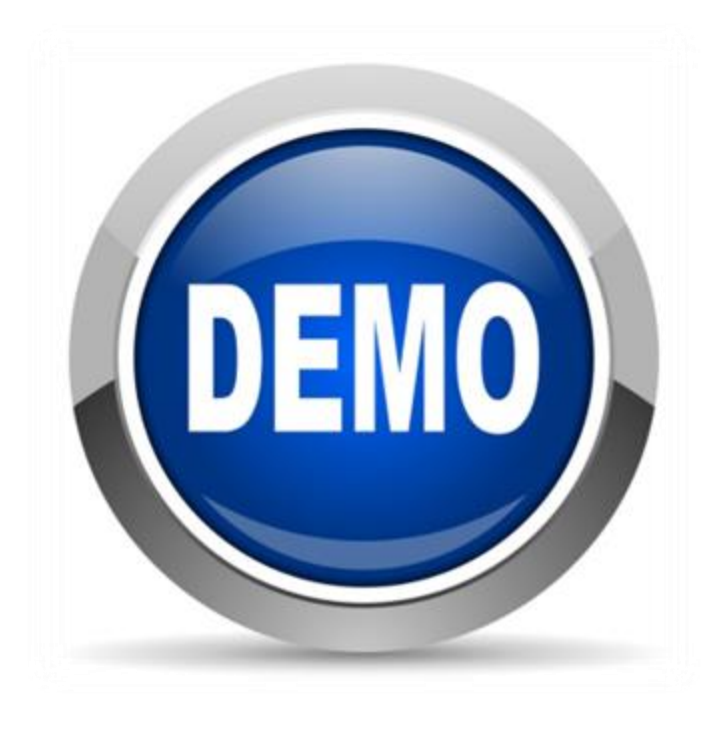

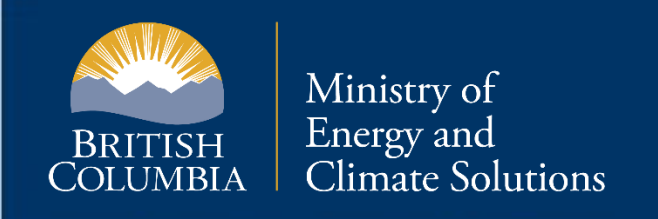

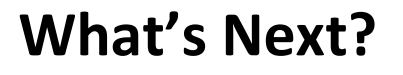

Upcoming work on the LCFS Portal is expected to include:

- Supplemental report submissions
- Initiative Agreement designated action submission
- Early-issuance applications

# Questions?

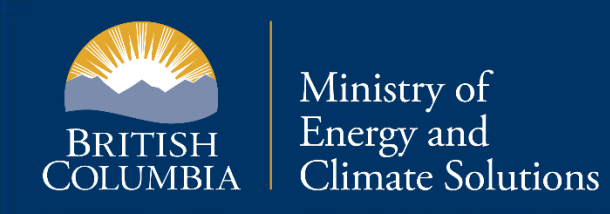

#### Contact

**Binaipal Gill, Director of Implementation** Low Carbon Fuels Branch Energy Decarbonization Division Ministry of Energy and Climate Solutions

Alasdair Ring, Product Owner Low Carbon Fuels Branch Energy Decarbonization Division Ministry of Energy and Climate Solutions

Email contact: LCFS@gov.bc.ca

Visit our website at: <u>Renewable and Low Carbon Fuels - Province of British Columbia</u>

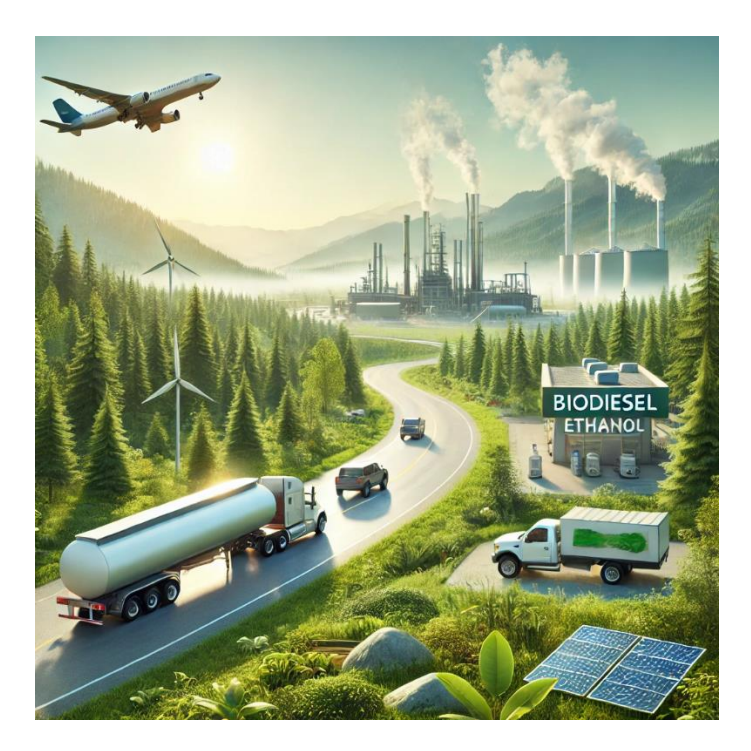

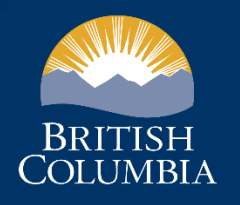

Ministry of Energy and Climate Solutions

#### Thank you